## **RUSD** BE EXTRAORDINARY

## How to Login/Change Password – Student/Parent Portal

The student/parent will go to <u>https://aeriesportal.riversideunified.org/parent</u> and click **Forgot Password?** 

## English ▼ Image: Contract of System Image: Contract of System

**Riverside Unified School District** 

Type there **Riversideunified.org** email address on the next screen. Parents will type the email address they used to create their Aeries Parent Portal account.

|                                                                                                    | Return to Login Pag                                                                      |
|----------------------------------------------------------------------------------------------------|------------------------------------------------------------------------------------------|
| Step 1                                                                                                    | Send Email Verification                                                                  |
| PI                                                                                                    | ease enter your email address into the field below:                                      |
| Email Address                                                                                                    | student@riversideunified.org                                                             |
| A verification<br><u>AeriesDelive</u>                                                                                                    | n email will be sent to your email address from:<br>ry <u>Email@riversideunified.org</u> |
| Before continuing, please add this email address to your <u>contacts or safe</u><br><u>senders list</u> , to ensure you receive this email. |                                                                                          |
|                                                                                                    | Next                                                                                     |

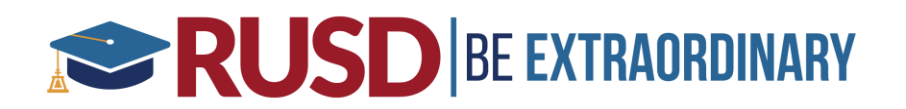

Message will show email has been sent on the screen:

|                                                                         | Aeries<br>Student Information System                                                                                                    |
|-------------------------------------------------------------------------|----------------------------------------------------------------------------------------------------|
|                                                                         | Return to Login Page                                                                                                    |
| Step 2                                                                  | Email Verification                                                                                                    |
| A verification<br>RUSDParent(<br>Click the <u>Clic</u><br>Code into the | email has been sent to your email address from:<br><u>Qrusd.k12.ca.us</u><br><u>K Here</u> link provided in the email or copy and paste the Email<br>field below |
| Email Add                                                               | ress:                                                                                                    |
| Email C                                                                 | ode:                                                                                                    |
|                                                                         | Next                                                                                                    |

Student/Parent will check email account for the following email and click on the word Click Here

| ries - Reset Account Password                                                                                                    |
|----------------------------------------------------------------------------------------------------|
| SDParent@rusd.k12.ca.us                                                                                                    |
| Wed 3/L/2017 11:28 AM                                                                                                    |
| 1000, 001 1                                                                                                    |
| yu have indicated that you have lost the password for your Aeries account. Please click the following link to go to a web page that will allow you to set a new password for your account |
| ick Hare ←→→                                                                                                    |
| the link above is not working , copy and paste the following URL into your web browser.                                                                                                   |
| tps://aeriestest.rusd.k12.ca.us/aeries.net/LostPassword.aspx?command=Reset                                                                                                    |
| e page will then ask you for the following information:                                                                                                    |
| Email Address:                                                                                                    |
| <ul> <li>Email Code: \$49HJ8YY7B3T877A77N2</li> </ul>                                                                                                    |

Type in new password and click Next:

| Final Step<br>Set New Password                                                                  |  |  |
|-------------------------------------------------------------------------------------------------|--|--|
| Thank you for confirming your email address. You may now enter a new password for your account. |  |  |
| New Password: *******                                                                           |  |  |
| ReType New Password: *******                                                                    |  |  |
| Next                                                                                            |  |  |
| Complete                                                                                        |  |  |
| Your password has been adjusted. You may now login to Aeries.<br><u>Return to Login Page</u>    |  |  |